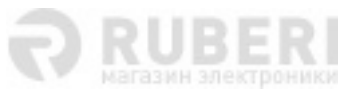

# Приложение "Care Convoy" Руководство пользователя

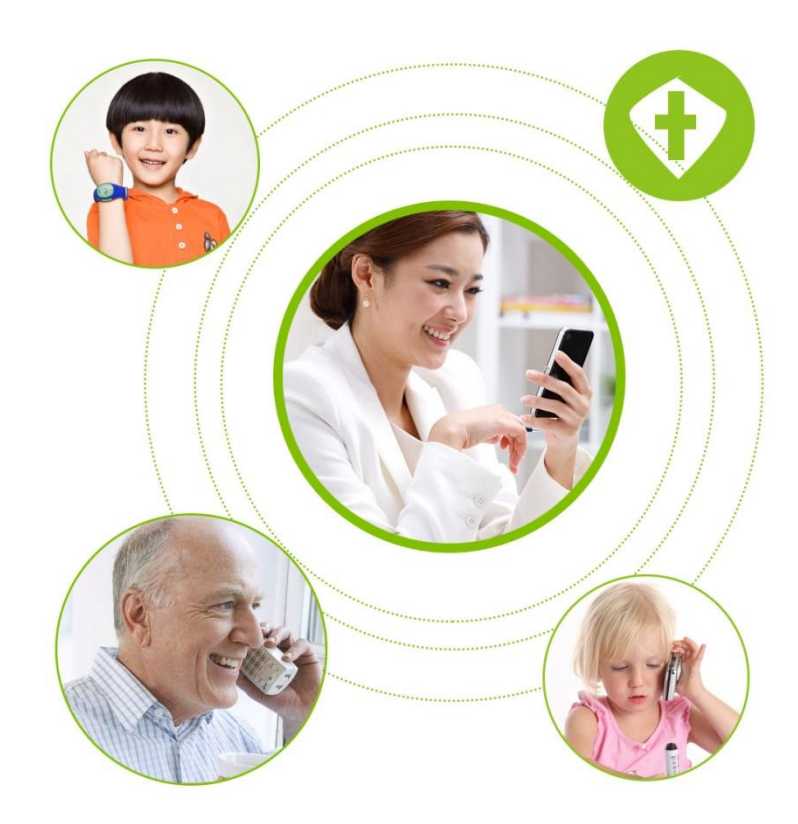

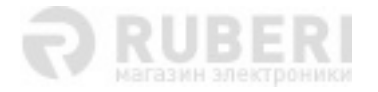

# Начало работы

1. Установить карту в устройство, которое будет отслеживаться (телефон или часытрекер). Для определения местоположения рекомендуется пользоваться соответствующими программами.

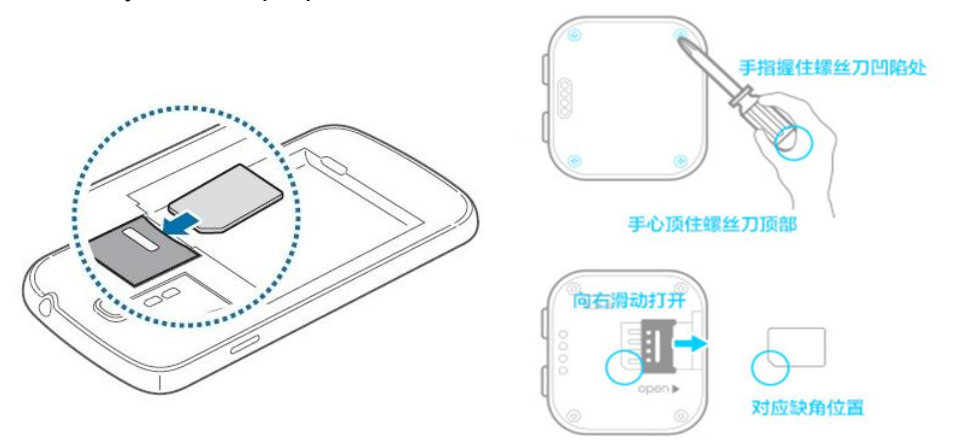

Нажать рукой сверху и потянуть вправо для открытия разъема для SIM-карты.

 Скачать и установить приложение можно следующими способами: отсканировать QRкод; через магазин приложений Baidou. Для загрузки клиента для iOS нужно перейти в Арр Store и через поиск найти приложение «Care Convoy».

После загрузки и установки можно войти в приложение и начать пользоваться.

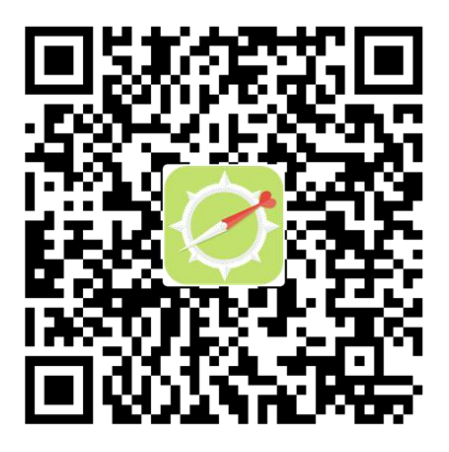

3. Вход в приложение. Нужно активировать номер мобильного телефона, на котором установлено приложение, а также ввести доверенные номера. Учетная запись для входа — это номер телефона отслеживаемого устройства. Последние шесть цифр номера используются в качестве первоначального пароля, который можно изменить после входа в систему.

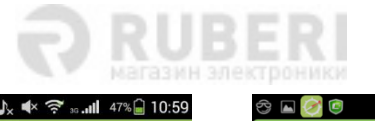

| 중 🛜 💿 🔥 🔹 🥱 20111 47% 🔒 10:59                                                             | 중 🖬 🧭 @ 🔥 🔹 🖘 📶 47% 🗋 11:01<br>✔ change password                                                                            |  |  |
|-------------------------------------------------------------------------------------------|----------------------------------------------------------------------------------------------------|--|--|
| Caresaftey garantee                                                                       | enter new password for security<br>enter password: [Inconsistent wi                                                         |  |  |
| number: device number 吕⑦<br>password: last six number 备                                   | reconfirm: reenter to confirm<br>confirm<br>Thank your for choosing Smart Convoy product, click confirm means you have read |  |  |
| Log in<br>forget password?<br>Please make sure that the card<br>and terminal equipment is |                                                                                                    |  |  |

**Активация.** После нажатия на кнопку входа (login) отсылается сообщение для подтверждения активации. Далее нажать кнопку «Confirm» и повторно войти спустя 2 минуты.

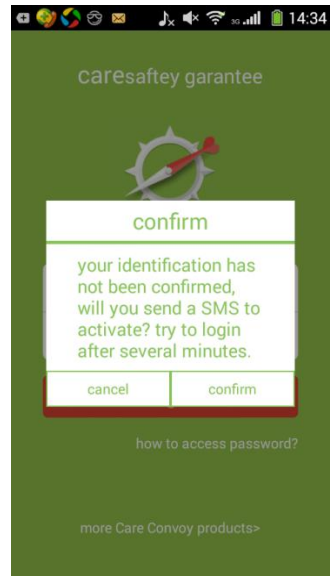

Ввод номеров. Для настройки доверенных номеров и входа в учетную запись нужно нажать значок компаса слева вверху. Первый доверенный номер (основной пользователь) — это тот, который использовался для входа в систему. Остальные номера вводит основной пользователь. Можно указать не более 12 таких номеров (приложение работает только с доверенными).

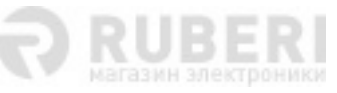

|                      | ]                                                          | ͡s ₃₀ <b>.ıll</b> 46% 🔒 11:02 | a ⊗ Ø ⊑ Ø ↓ ♦ 🤅 saal 4                     | 41% 🔒 11:17       | 🗢 🖬 🛃 🖛 🖲 🎝 🖬 🗸 | ¥ क्र مالا 42% 11:14<br>authorized |
|----------------------|------------------------------------------------------------|-------------------------------|--------------------------------------------|-------------------|-----------------|------------------------------------|
|                      | ~M+                                                        | E C                           | Nickname account nickname of               | display >         | (+) a           | dd monitors                        |
|                      | TRAJECTORY                                                 | TENCE CALL CENTER             | Supervisor authorized                      | >                 | 主监护人            | 15234070529                        |
| North<br>Atlantic    | Spain                                                      | Italy<br>Turkey               | My Care 阿拉町外文智能手表<br>validity:free forever | <sup>表V7+</sup> > |                 |                                    |
| Ocean                | Ocean Algeria Libya Egypt Saudi Arabia<br>Mali Niger Sudan | Product recommendation        | More >                                     |                   |                 |                                    |
|                      |                                                            | DR Congo                      | Check version                              | >                 |                 |                                    |
| azil                 | South                                                      | Angola<br>Botswana Madagascar | Function introduction                      | >                 |                 |                                    |
|                      | Atlantic<br>Ocean                                          | South Africa                  | RESET PASSWORD                             | >                 |                 |                                    |
| Google               |                                                            |                               | About us                                   | >                 |                 |                                    |
| <b>Q</b><br>Location | Care                                                       | 🔏 🌣<br>Health Set up          | login out                                  |                   |                 |                                    |

## Работа с приложением

## 1. Определение местоположения

Для получения координат отслеживаемого устройства нажать кнопку «tracking». Если нажать значок компаса, то появится текстовое уведомление и отобразится уровень заряда устройства.

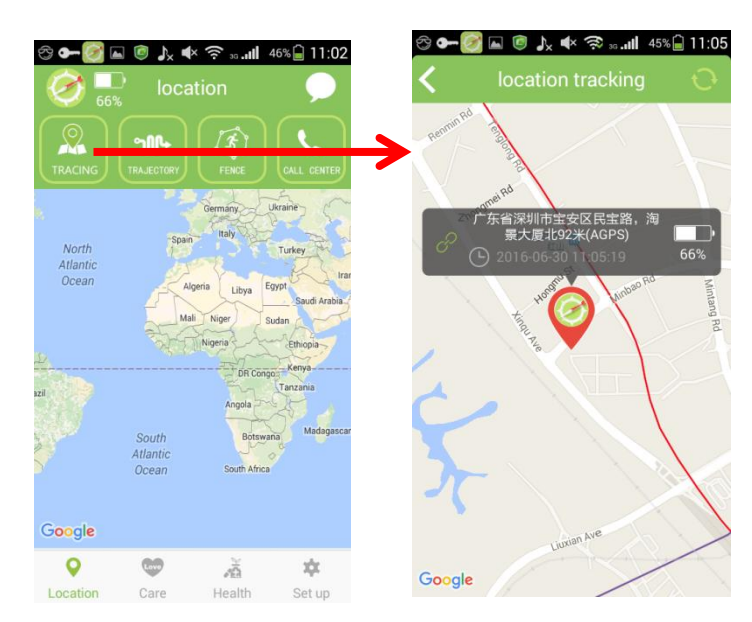

# 2. Слежение в реальном времени

Ввести логин, для включения функции слежения перевести переключатель справа вверху. Вкладка «history» позволяет просмотреть историю перемещений за последние три дня. Можно также настроить расписание слежения и интервал загрузки координат на сервер.

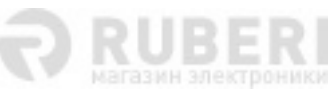

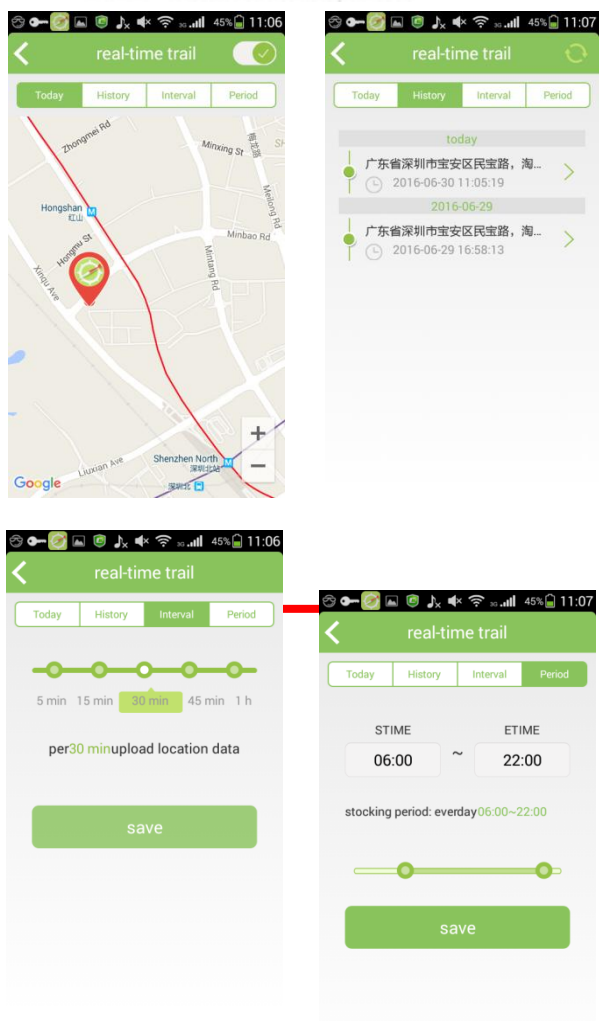

# 3. Геозона

Доступны варианты временной (24 часа) и ежедневной геозоны. Можно настроить до 10 геозон. Для настройки и активации геозоны нужно изменить ее параметры, затем подтвердить центральное положение и радиус, после чего будут приходит уведомления о выходе из нее.

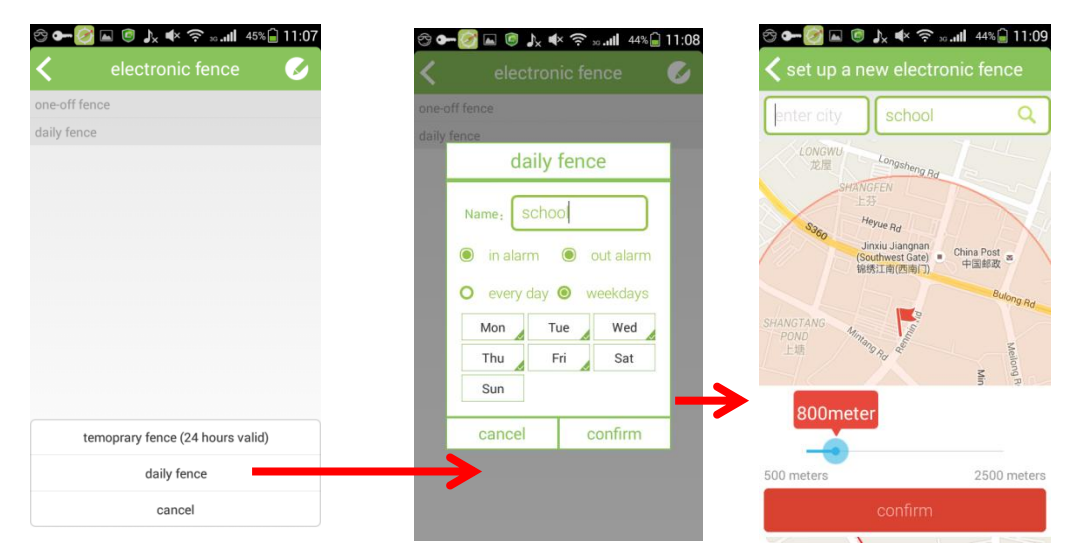

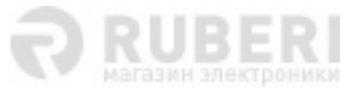

Для удаления геозоны нужно выделить ее, сдвинуть влево, затем нажать «remove».

| ⇔ <del>©</del><br>< | 🗿 🖬 🙉 الله 🖘 🖘 🔊 🔊 🖉 وَالله الله الله الله الله الله الله الله | 1:10 |
|---------------------|----------------------------------------------------------------|------|
| one-off             | fence                                                          |      |
| daily fer           | nce                                                            |      |
| (F)                 | school<br>Arrival/DepartureFence alarmfrom<br>monday to friday | >    |
|                     |                                                                |      |
|                     |                                                                |      |
|                     |                                                                |      |
|                     |                                                                |      |
|                     |                                                                |      |
|                     |                                                                |      |

### 4. Центр вызовов

У центра вызовов есть пять основных функций: запись, внутренняя связь, звонок, наблюдение и запрет вызова.

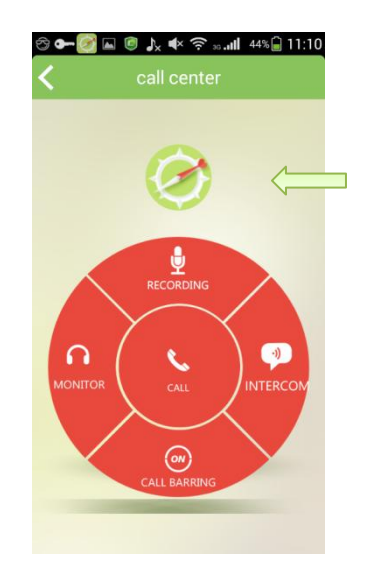

Для настройки нажать значок компаса.

Call: если нажать данную кнопку, то можно напрямую позвонить на отслеживаемое устройство (телефон или часы-трекер).

Monitoring: если нажать данную кнопку, то в этом случае отслеживаемое устройство выполнит входящий вызов.

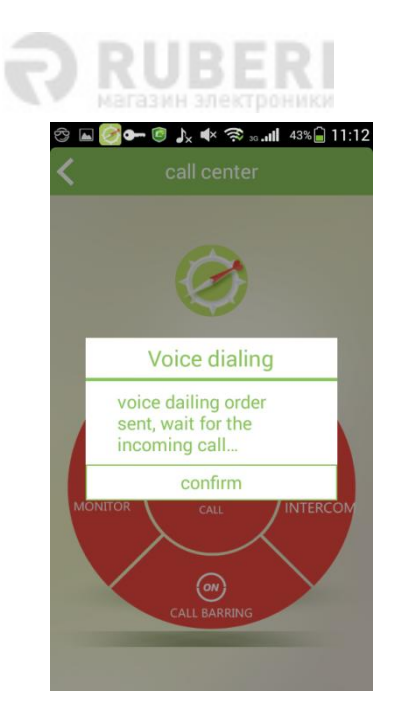

Для связи с устройством можно использовать чат или голосовую внутреннюю связь (не более 15 секунд). При этом устройство может принимать текстовые и голосовые сообщения, а отправлять — только голосовые и данные о местоположении.

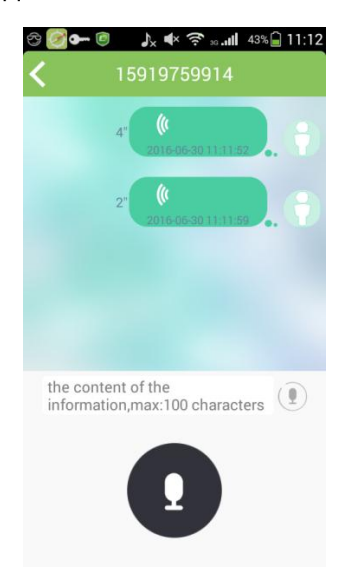

Нажатие «recording» позволяет в течение 15 секунд автоматически записать обстановку вокруг отслеживаемого устройства.

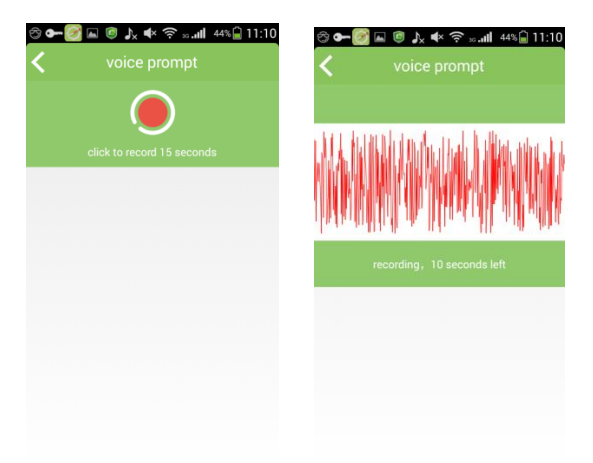

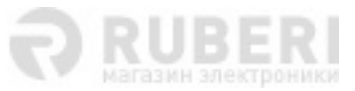

Функция запрета вызова (call barring) позволяет блокировать звонки с номеров, не добавленных в доверенные. Последние также отклоняются, если поступают вне указанного интервала времени.

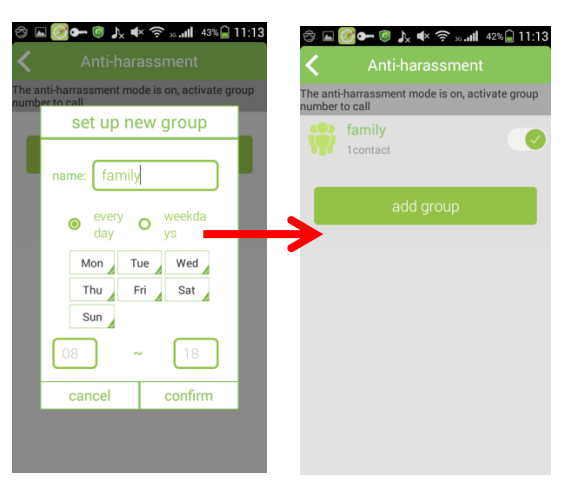

# 5. Care

В данном меню можно настроить просмотр погоды в месте нахождения устройства, а также синхронизировать время и ввести временное или интервальное напоминание.

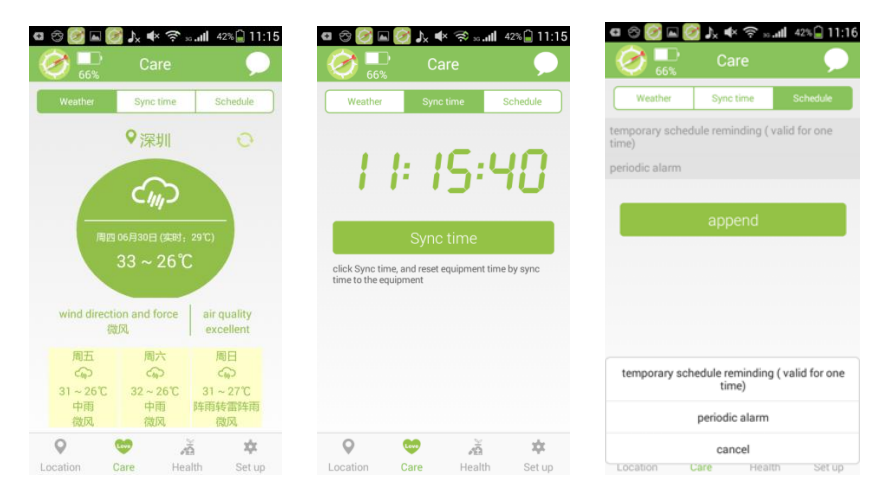

# 6. Health

В данном меню можно просматривать данные о состоянии здоровья (кол-во пройденных шагов, давление, температуру), как текущие, так и их историю.

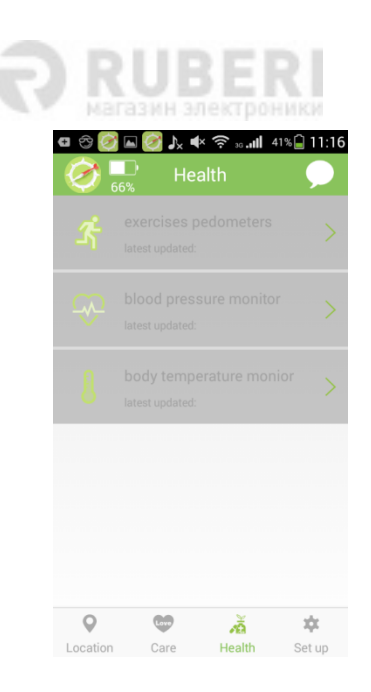

# 7. Set up

В данном меню можно настроить режим энергопотребления и получение уведомлений, а также выполнить поиск устройства и удаленно выключить его.

| select the power mode |   | Internet+SMS (give pri | ority to internet, a |
|-----------------------|---|------------------------|----------------------|
| power save mode       | 0 | internet only          | (                    |
| balance mode          |   | SMS only               |                      |
| fuction mode          |   |                        |                      |
| custom setting        |   |                        |                      |
|                       |   |                        |                      |
|                       |   |                        |                      |
|                       |   |                        |                      |

Power Mode: доступны следующие режимы энергопотребления: энергосберегающий, сбалансированный, функциональный и пользовательский. Функциональный режим означает, что энергопотребление зависит от активных в данный момент функций.

Information Method: можно настроить прием оповещений как через интернет, так через SMS.

Search the device: при включении функции поиска необходимо сначала подтвердить операцию.

Long-distance power-off: функция удаленного выключения устройства.

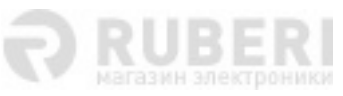

| 修动 🛢 🖂 🛛 🖏 | ີ 🛜 ົ້ ແມ່ 43% 💷 15:00 | a 😌 💽 🖻 🕅 Y 🔹 🤇                    | 🔊 💀 <b>ill</b> 41% 🔒 11:16 | a 🗞 💽 🖬 🐼 🖡                                | <b> × 奈 ₀₀   </b> 41%               |
|------------|------------------------|------------------------------------|----------------------------|--------------------------------------------|-------------------------------------|
| り 设定       |                        | 🧭 🎫 Set uj                         | р. 🗩                       | 🏈 🏪 Se                                     |                                     |
| 量模式        | 自定义模式 >                | power mode pov                     | ver save mode >            | power mode                                 |                                     |
| 息方式        | 仅网络 >                  | inforamtion method                 | internet only              | inforamtion method                         |                                     |
| 北设备        | >                      | search the device                  | >                          | search the device                          |                                     |
| 呈关机        | >                      | search the                         | device                     | long-dista                                 | nce powe                            |
| 动计步设定      | >                      | are you sure to search the device? |                            | are you sur<br>the long-dis<br>power off f | re to operate<br>stance<br>unction? |
| 玉监护设定      | >                      | cancel                             | confirm                    | cancel                                     | confirm                             |
| 脂肪测设定      | >                      |                                    |                            |                                            |                                     |
| 覆监控        | >                      |                                    |                            |                                            |                                     |
| 备时间段禁用设定   | >                      |                                    |                            |                                            |                                     |
| ♀ ♥ ☆買 关爱  | A 本<br>健康 设定           |                                    |                            |                                            |                                     |
| 1 0        |                        | 0 00                               | ×ā 🌣                       | Q @                                        | -AÂ                                 |

# 8. Фотонаблюдение

Функция «photograph monitor» позволяет настроить фотосъемку на отслеживаемом устройстве, при этом сделанные снимки пересылаются в приложение.

# 9. Дополнительные настройки

Time barring: меню настройки интервала времени и расписания, в течение которых отключаются все функции устройства.

Check version: в данном меню можно просмотреть версию и загрузить последнее обновление.

Function introduction: руководство пользователя приложения Care Convoy.

About us: просмотр информации и контактных данных компании.

# 10. Системная информация

Получение сообщений в реальном времени, журнал системных уведомлений, а также доступ к основным функциям.

#### 11. Продление лицензии

Просмотр даты окончания лицензии на обслуживание учетной записи и продление ее действия, для чего нужно оплатить услугу через WeiXin или Alipay.

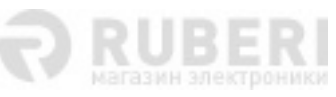

| 中国移动 💷 🖸        | © 🛜 📶 46% 🔲 14:47 | 中国移动 🛛 🖸 🔍 🛛 🗇 🗇 🗇                               | <sup>45</sup> ıl 41% 🔲 15:08 | 中国移动 🦉 🕢 🛞 🔞 🗇 😚  | ິຟ 41% 💷 15:0 |
|-----------------|-------------------|--------------------------------------------------|------------------------------|-------------------|---------------|
| <b>&lt;</b> 个人  | 、账户               | <b>〈</b> 我的关爱宝                                   |                              | <b>く</b> 支付方式     |               |
| @ (             |                   | testproios<br>购买时间:2016-05-13<br>到期时间:2016-06-12 | >                            | 请选择支付方式           |               |
|                 |                   | MySQL迁移过来的厂商                                     | >                            | 支 手机支付宝充值         | >             |
| 号码              | 1523              | 购买套餐                                             |                              | 工机 小店大店           | <u> </u>      |
| 昵称              | 用户昵称显示            | 20.0元/1月 30.0元 优惠体验                              | 立省10元 >                      | 手机微信光道            |               |
| 亲情号码设置          | >                 | 110.0元/1年 360.0元 现时优惠                            | □ 立省250元 >                   |                   |               |
|                 | -                 | 168.0元/3年 1080.0元 超值                             | 〕 立省912元 >                   |                   |               |
| 我的天爱玉 🥑 有效期:    | 2016-06-11        | 0.01元/2 0.01元 测试套管                               | 立省1元 >                       |                   |               |
| ▶ 产品推荐          | 更多 >              | 更多产品                                             |                              |                   |               |
| 检测版本            | >                 |                                                  | $\bigcirc$                   |                   |               |
| 功能介绍            | >                 | testpro01 testpro02                              | testpro03                    |                   |               |
| 关于我们            | >                 | testios                                          |                              |                   |               |
| $\triangleleft$ | 0 🗆               | < 0                                              |                              | $\triangleleft$ O |               |

# 12. Сброс пароля и смена учетной записи

Если выполняется вход в систему через приложение, и при этом пользователь забыл пароль, то можно сбросить его, для чего нужно на странице входа перейти в меню «how to get code». Сбросить пароль может только администратор (основной пользователь). Необходимо ввести телефонный номер устройства, после этого придет push-уведомление о том, что в качестве пароля заданы шесть последних цифр номера. Затем войти в систему, используя первоначальный пароль, и на странице смены пароля изменить его.

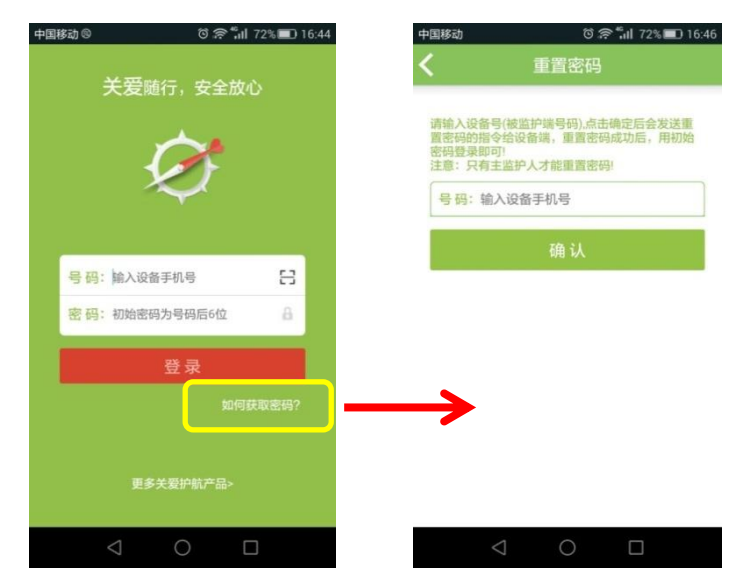

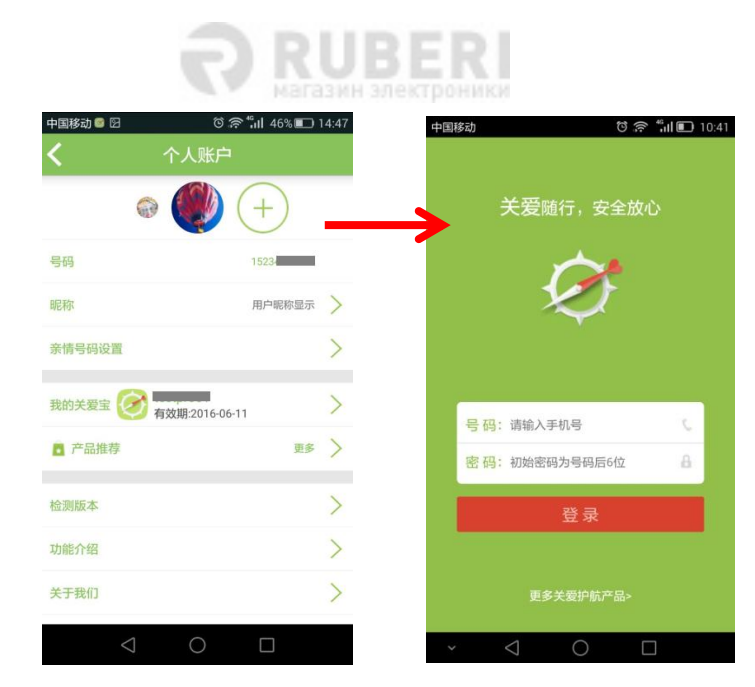

# Руководство пользователя отслеживаемого устройства

- 1. Выбрать меню «my location», перейти на страницу и выбрать «refresh» для получения координат устройства.
- 2. Выбрать меню «A key for help» или в режиме ожидания зажать кнопку справа для активации функции «Экстренный вызов». В этом случае устройство отправляет каждому доверенному номеру данные о своем текущем местоположении, а также несколько раз набирает номер основного пользователя.
- 3. Нажать кнопку «weather forecast» для получения информации о погоде.
- 4. Выбрать меню «intercom» и сначала настроить номера тех, с кем нужно будет установить связь. Затем нажать «talk» для отправки 15-секундного голосового сообщения. Такое сообщение включает также и текст. Текстовое сообщение нельзя принимать, можно лишь отправлять его. Если нажать «location share», то на приложение передаются данные и о координатах устройства.
- 5. Для просмотра руководства пользователя устройства нажать «instruction manual».

# > Вопросы и ответы

 <u>Вопрос</u>: нужно ли для работы с приложением устанавливать в отслеживаемое устройство SIM-карту?
 <u>Ответ</u>: да. При этом на карте должны быть активированы функции отправки сообщений, передачи данных и вызовов. Средний трафик — 30-50 Мб в месяц.

Активную SIM-карту необходимо установить в новое устройстве, затем, спустя 5-10 минут, войти в приложение.

- <u>Вопрос</u>: после загрузки и установки приложения появляется напоминание об активации номера телефона. Однако нет окошка с кнопкой «Confirm». Что делать? <u>Ответ</u>: вероятно, на телефоне не включены соответствующие разрешения для приложения Care Convey. Необходимо в настройках дать разрешение на прием и отправку сообщений.
- <u>Вопрос</u>: забыт или сброшен пароль к приложению, однако после операции не отображается ответное сообщение. Почему?
   <u>Ответ</u>: при первом входе в приложение учетная запись — это отслеживаемое устройство, а первоначальный пароль — последние шесть цифр номера телефона. После входа в систему необходимо сменить пароль. Если пароль забыли или

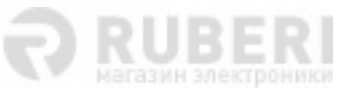

сбросили, то сбросить пароль на странице входа или в окне управления учетной записью может только основной пользователь (первый доверенный номер). У других доверенных номеров нет такой возможности. Настройки, которые относятся к доверенным номера, можно просмотреть, если нажать значок слева вверху в главном окне и перейти в соответствующее меню.

 Вопрос: могут ли быть постоянно включены функции слежения и геозоны? Ответ: да, однако они будут потреблять много трафика и заряда. Рекомендуется включать их на непродолжительное время или указывать длительный промежуток между загрузкой координат.